## §21-Daten mit Excel bearbeiten

| Date    Start    Einfügen    Seitenlagen    Daten    Daten                                                                                                    | Automatisches Speichern 💽 📙                                                                                                    | ?~ (²~ ₹                                                                                                    | fall.csv - E                                                                                                    | īxcel                                                                                                    |                                                                                                    | - <u> </u>                                                                                                    |  |  |  |  |
|----------------------------------------------------------------------------------------------------|----------------------------------------------------------------------------------------------------|----------------------------------------------------------------------------------------------------|----------------------------------------------------------------------------------------------------|----------------------------------------------------------------------------------------------------|----------------------------------------------------------------------------------------------------|----------------------------------------------------------------------------------------------------|--|--|--|--|
| X    Stendard    Enderget formatierung *    Enderget formatierung *<                                                                                                    | Datei Start Einfügen Seitenl                                                                                                    | yout Formeln Daten                                                                                                    | Überprüfen Ansicht Hilfe                                                                                                    | Team 🔎 Suchen                                                                                                    |                                                                                                    | 🖻 Teilen 🛛 🖓 Kommentare                                                                                                    |  |  |  |  |
| Image functionen gehen möglicherweise verloren, wem Sie diese Arbeitsmappe im CSV-Format (Tiennzeichen getrennt) speichen. Um      Nicht mehr anzeigen      Speichem unter                                                                                                    | Einfige Calibri ↓1<br>F K U ↓ Einfige State                                                                                                    | → A <sup>^</sup> A <sup>×</sup> = = = ≫<br>△ → A → = = = = =<br>5 Ausrichtu                                                                                                    | *      2b      Standard      ✓        ::::::::::::::::::::::::::::::::::::                                                                                                    | Bedingte Formatierung ~  Image: Bedingte Formatierung ~    Image: Bedingte Formativer  Image: Bedingte Formativer    Image: Bedingte Formativer  Image: Bedingte Formativer    Image: Bedingte Formativer | infügen × ∑ × A<br>Öschen × J × Z ✓<br>ormat × Sortieren und S<br>Sortieren und S<br>Filtern × A<br>Sortieren und S<br>Filtern × A<br>Sortieren und S<br>Filtern × A<br>Sortieren und S                                                                                                    | Suchen und<br>Auswählen -                                                                                                    |  |  |  |  |
| A.1    Diese Meldung können wir ignorieren -<br>munserem Fall sorgt Excel für den Datenverlust.    V      A    B    C    D    E    F    G    H    J    K    L    M    N    O      1    IK    Entlassendei Entgeltberei KH-internes- Versicherter Vertragskeni IK-der-Krank Geburtsjahr Geburtsjahr Geburtsmon Geschlecht    PIZ    Wohnort    Aufnahmedi Aufnahmear Aufnahmegr Fal      2    123456789    DRG    1    9999999999    11111111    100    0    ?    54321 (Musterstatt Z.0181E+11)    101      4    123456789    DRG    3    9999999999    11111111    Excel in wissenschaftlicher Notation dar.    Isterstatt 2.0171E+11    101      5    123456789    DRG    6    9999999999    11111111    Excel in wissenschaftlicher Notation dar.    Isterstatt 2.0171E+11    101      6    123456789    DRG    6    9999999999    11111111    Isterstatt 2.0171E+11    101      9    123456789    DRG    123456789    DRG    123456789    DRG    123456789    DRG    123456789    DRG    123456789    DRG    123456789    DRG    12                                                                                                    | MÖGLICHER DATENVERLUSS  Einige Funktionen zu erhalten, speichern Sie sie in einem Excel-Dateiformat.  X                                                                                                    |                                                                                                    |                                                                                                    |                                                                                                    |                                                                                                    |                                                                                                    |  |  |  |  |
| A    B    C    D    E    F    G    H    J    K    L    M    N    O      1    IK    Entlassende Entgelberei KH-Internes- Versicherter Vertragsken IK-der-Kran Keburtsjahr Geburtsjahr Geburtsmon Geschlecht    PIZ    Wohnort    Aufnahmed Aufnahmegr Aufnahmegr Fai      2    123456789    DRG    1    9999999999    11111111    1900    0 ?    54321    Musterstadt    20181E+11    101      4    123456789    DRG    3    999999999    11111111    Große Zahlen wie z. 8. dle Datumsfelder sellt    sterstadt    20171E+11    101      5    123456789    DRG    4    9999999999    11111111    Große Zahlen wie z. 8. dle Datumsfelder sellt    sterstadt    20171E+11    101      6    123456789    DRG    5    999999999    11111111    angaben verioren    sterstadt    20171E+11    101      8    123456789    DRG    Interve Edu    memoder    10    123456789    DRG    Interve Edu    non    2    123456789    DRG    Interve Edu    non    2    123456789    DRG    Interve Ed                                                                                                    | A1 • : × ✓ fx                                                                                                    | IK                                                                                                    |                                                                                                    | Diese Meldung können wir i<br>in unserem Fall sorgt Excel f                                                                                                    | gnorieren -<br>ür den Datenverlust.                                                                                                    | ~                                                                                                    |  |  |  |  |
| I    K    Entlassender Entgeltberei KH-internes. Versicherter Vertragsken (K-der-Krank Geburtsahr Geburtsahr | A B C                                                                                                    | D E                                                                                                    | F G H                                                                                                    | I J K                                                                                                    | L M                                                                                                    | N O 🔺                                                                                                    |  |  |  |  |
| 7    123456789    DRG    6    9999999999    11111111    100    1111111    101      8    123456789    DRG    Indexed and an anonononon    11111111    100    0.2    11111111    101      9    123456789    DRG    Indexed anonononon    11111111    100    0.2    11111111    101      10    123456789    DRG    DRG    Date is Bearbeiten Figmat Ansicht Hilfe                                                                                                    | Intersection      Intersection      Intersection        2      123456789      DRG        3      123456789      DRG        4      123456789      DRG        5      123456789      DRG        6      123456789      DRG                                                                                           | 1 999999999<br>2 999999999<br>3 999999999<br>3 999999999<br>4 999999999<br>5 9999999999                                                                                                    | 111111111 19<br>111111111 19<br>111111111 Exc<br>111111111 Hit<br>111111111 Hit<br>111111111 any                                                                                                    | 00 0 ? 5<br>08e Zahlen wie z. B. die Datumsfelde<br>sel in wissenschaftlicher Notation da<br>arbei gehen einige Ziffern der Datum<br>gaben verloren                                                                                                    | 4321 Musterstadt 2,0181E+11<br>r stellt<br>r,<br>is-<br>is-<br>usterstadt 2,0181E+11<br>usterstadt 2,0171E+11<br>usterstadt 2,0171E+11<br>usterstadt 2,0171E+11                                                                                                    | 101<br>101<br>101<br>101<br>101<br>101                                                                                                    |  |  |  |  |
| 9    123456789    DRG    Date Bearbeiten Figmat Ansicht Hiffe      10    123456789    DRG    Date Bearbeiten Figmat Ansicht Hiffe      12    123456789    DRG    IX; Entlassender - Standort; Entgeltbereich; KH-internes-Kennzeichen; Versicherten-ID; Vertragskennzeichen-64b-Modell'orhaben; IK-de      12    123456789    DRG    123456789; DRG; 1; 9999999999; 111111111; 1900; 00; ?; 54321; Musterstadt; 201805250000; 1011; ;; 201805290000; ;; ;; ;; ;; ;      13    123456789    DRG    123456789; DRG; 3; 9999999999; j111111111; 1900; 00; ?; 54321; Musterstadt; 201708030000; j0101; ;; ; 201803200000; ;; ;; ;; ;; ;      14    123456789    DRG    123456789; jDRG; d; 9999999999; j11111111; 1900; 00; ?; 54321; Musterstadt; 20171180000; j0101; ;; ; 20180320000; ;; ; 6      15    123456789    DRG    123456789; jDRG; d; 9999999999; j111111111; 1900; 00; ?; 54321; Musterstadt; 201712040000; j0101; ;; ; 201801250000; j0101; ;; ; 201801250000; j0101; ;; ; 201801250000; j0101; ;; ; 201801250000; j0101; ;; ; 201801250000; j0101; ;; ; 201801250000; j0101; ;; ; 201801250000; j0101; ;; ; 201801250000; j0101; ;; ; 201801250000; j0101; ;; ; 201801250000; j0101; ;; ; 201801250000; j0101; ;; ; 201801250000; j0101; j; ; 201801250000; j0101; j; ; 201801250000; j0101; j; ; 201801250000; j0101; j; ; 201801250000; j; j; j; j; j; ; ; 23456789; jDRG; d; 9999999999; j11111111; j1900; 00; ?; 54321; Musterstadt; 20171203000; j0101; j; ; 201801250000; j; j; j; j; j; ; ; ; ; ; ; ; ; ; ;                                                                                                    | 7 123456789 DRG<br>8 123456789 DRG                                                                                                    | 6 99999999999<br>7 0000000000                                                                                                    | 111111111                                                                                                    |                                                                                                    | sterstadt 2,0171E+11                                                                                                    | 101<br>- D X                                                                                                    |  |  |  |  |
| Ze 1 Sp 1 100% Windows (CREE) ANSI                                                                                                    | 3  123436789  DRG    10  123436789  DRG    11  123456789  DRG    12  123456789  DRG    13  123456789  DRG    14  123456789  DRG    15  123456789  DRG    16  123456789  DRG    17  132456789  DRG    14  123456789  DRG    15  123456789  DRG    16  123456789  DRG    17  132456789  DRG    12  132456789  DRG | Date      Bearbeiten      F        [K;Entlassender      123456789;jDRG;      123456789;jDRG;        123456789;jDRG;      123456789;jDRG;      123456789;jDRG;        123456789;jDRG;      123456789;jDRG;      123456789;jDRG;        123456789;jDRG;      123456789;jDRG;      123456789;jDRG;        123456789;jDRG;      123456789;jDRG;      123456789;jDRG;        123456789;jDRG;      123456789;jDRG;      123456789;jDRG; | <pre>gmat Ansicht Hilfe<br/>Standort;Entgeltbereich;KH-<br/>1;9999999999;;11111111;1906<br/>3;999999999;;11111111;1906<br/>4;9999999999;;11111111;1906<br/>6;999999999;;11111111;1906<br/>6;999999999;;11111111;1906<br/>8;999999999;;11111111;1906<br/>8;9999999999;;11111111;1906<br/>19;9999999999;;111111111;1906<br/>11;9999999999;;111111111;1906</pre> | <pre>internes-Kennzeichen;Versicf<br/>);00; ; 54321;Musterstadt 2010<br/>);00; ; 54321;Musterstadt;2017<br/>);00; ; 54321;Musterstadt;2017<br/>);00; ; 54321;Musterstadt;2017<br/>);00; ; 54321;Musterstadt;2017<br/>);00; ; 54321;Musterstadt;2017<br/>);00; ; 54321;Musterstadt;2017<br/>);00; ; 54321;Musterstadt;2018<br/>0;00; ; 54321;Musterstadt;2018<br/>0;00; ; 54321;Musterstadt;2018</pre>                                                                                                    | erten-ID; Vertragskennzeid<br>305250000 [0101];; 201805;<br>309270000; j0101]; ; 201805;<br>708830000; j0101]; ; j20 Eei<br>71180000; j0101]; ; j20 ent<br>712040000; j0101]; ; j201801<br>712080000; j0101]; ; 201801<br>712080000; j0101]; ; 201801<br>301140000; j0101]; ; 201801<br>301140000; j0101]; ; 201802<br>72150000; j0101]; ; 201802 | chen-64b-Modellvorhaben; IK-de<br>290000;;;;;;;;;<br>300000;::::::::<br>In der Spalte "Aufnahmegrund"<br>irnet Excel die führende "0".<br>260000;;;;;;;;;;;;;<br>50000;;;;;;;;;;;;;<br>100000;;;;;;;;;;;;;;; |  |  |  |  |

Leider macht Excel die §21-Daten unbrauchbar, wenn die .csv-Dateien damit geöffnet und gespeichert werden. In einigen Spalten werden führende Nullen entfernt oder große Zahlen unter Genauigkeitsverlust in wissenschaftlicher Schreibweise abgespeichert. Bisher haben wir daher, sollte eine manuelle Nachbearbeitung nötig sein, Notepad empfohlen - den standardmäßigen Windows-Texteditor. Dies ist zugegebenermaßen sehr mühselig - für kleinere Anpassungen aber dennoch der schnellste und sauberste Weg.

Dieses Tutorial zeigt nun, wie die Dateien mit ein paar Kniffen doch in Excel bearbeitet werden können, ohne die Dateiinhalte zu korrumpieren. Die Anleitung ist für die Excel-Version 1907 für Office 365 geschrieben. Mit älteren Versionen sieht das Vorgehen womöglich etwas anders aus.

Der Trick ist, die entsprechende .csv-Datei mit Excel zu importieren, anstatt sie zu öffnen. Beim Öffnen einer .csv-Datei wird der Inhalt der Zellen automatisch erkannt - und das Übel nimmt seinen Lauf. Beim Importieren können wir, wenn auch etwas versteckt, die automatische Erkennung ausschalten. Zusätzlich müssen wir aber auch noch verhindern, dass Excel versucht, bei der Bearbeitung von Zellen den Datentyp zu erkennen.

1. Klicken Sie im Menüband "Daten" in der Gruppe "Daten abrufen und transformieren" auf "Aus Text/CSV".

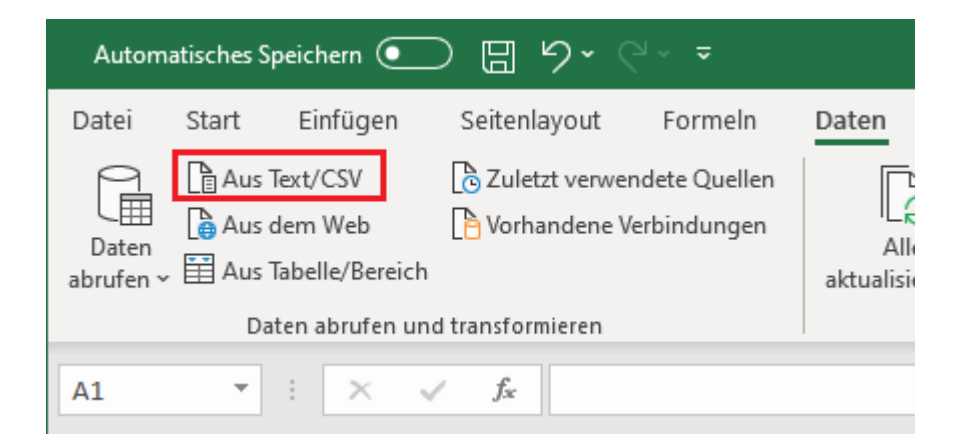

2. Wählen Sie die zu bearbeitende .csv-Datei aus und klicken Sie in dem sich öffnenden Dialog auf "Daten transformieren".

| ateiurspru | ng                    | Trennzeich     | en 🗸                                    | Datentyperkennu  | ing                        |             |
|------------|-----------------------|----------------|-----------------------------------------|------------------|----------------------------|-------------|
| 1252: Wes  | teuropaisch (windows) | Semikolor      | ) · · · · · · · · · · · · · · · · · · · | Basierend aut de | en ersten 200 Zellen 🔹     | La          |
| IK         | Entlassender-Standort | Entgeltbereich | KH-internes-Kennzeichen                 | Versicherten-ID  | Vertragskennzeichen-64b-Mo | dellvorhabe |
| 123456789  |                       | DRG            | 1                                       | 99999999999      |                            | · · · · ·   |
| 123456789  |                       | DRG            | 2                                       | 99999999999      |                            |             |
| 123456789  |                       | DRG            | 3                                       | 99999999999      |                            |             |
| 123456789  |                       | DRG            | 4                                       | 99999999999      |                            |             |
| 123456789  |                       | DRG            | 5                                       | 99999999999      |                            |             |
| 123456789  |                       | DRG            | 6                                       | 99999999999      |                            |             |
| 123456789  |                       | DRG            | 7                                       | 99999999999      |                            |             |
| 123456789  |                       | DRG            | 8                                       | 99999999999      |                            | ~           |
| <          |                       | 222            | -                                       | 000000000        |                            | >           |

Theoretisch könnten wir stattdessen auch unter "Datentyperkennung" "Datentyp nicht ermitteln" auswählen und die Daten direkt laden. Dann wird die Kopfzeile der .csv-Datei jedoch nicht als solche erkannt und wir landen beim nächsten Problem. Der einfachste Weg ist daher der über "Daten transformieren".

3. Es öffnet sich Excels Power Query Editor. Die Spalten, die Excel für gewöhnlich beschädigt, wie hier im Bild "Aufnahmedatum" und "Aufnahmegrund", erscheinen hier bereits falsch importiert. Um dies zu ändern, klicken Sie rechts in den Abfrageeinstellungen auf das "x" vor "Geänderter Typ".

| x∎               | 🕅   😍 🔻 🖓 fall - Power Query-Editor — 🗆 🗙 |                                               |                        |                                       |                                  |                                              |                                |                                   |              |                     |              |  |
|------------------|-------------------------------------------|-----------------------------------------------|------------------------|---------------------------------------|----------------------------------|----------------------------------------------|--------------------------------|-----------------------------------|--------------|---------------------|--------------|--|
| Date             | i i                                       | Home Transformier                             | ren Spalte h           | ninzufügen Ansi                       | icht                             |                                              |                                |                                   |              |                     | ^ <b>(</b> ) |  |
| Schlie<br>& lade | Ben<br>an ▼                               | Vorschau<br>aktualisieren + 🖽 Verv            | Kombinieren            | Parameter<br>verwalten •              | Datenquelleneinstellun           | igen 🕨                                       |                                |                                   |              |                     |              |  |
| Schlie           | ßen                                       | Abfrage                                       |                        |                                       | So                               | Transformieren                               |                                |                                   | Parameter    | Datenquellen        |              |  |
| >                | 1                                         | <sup>B</sup> <sub>C</sub> Geschlecht <b>v</b> | 1 <sup>2</sup> 3 PLZ • | A <sup>B</sup> <sub>C</sub> Wohnort - | 1 <sup>2</sup> 3 Aufnahmedatum ▼ | A <sup>B</sup> <sub>C</sub> Aufnahmeanlass 🝷 | 1 <sup>2</sup> 3 Aufnahmegrund | A <sup>B</sup> <sub>C</sub> Fall: | Abfrage      | einstellungen       | ×            |  |
| ager             | 2                                         | -                                             | 54321                  | Musterstadt                           | 2.01809E+11                      |                                              | 10                             | 1                                 | ▲ EIGENSCH   | AFTEN               |              |  |
| Abfr             | 3                                         |                                               | 54321                  | Musterstadt                           | 2,01708E+11                      |                                              | 10                             | 1                                 | Name         |                     |              |  |
|                  | 4                                         |                                               | 54321                  | Musterstadt                           | 2,01711E+11                      |                                              | 10                             | 1                                 | fall         |                     |              |  |
|                  | 5                                         |                                               | 54321                  | Musterstadt                           | 2,01712E+11                      |                                              | 10                             | 1                                 | Alle Eigenso | haften              |              |  |
|                  | 6                                         |                                               | 54321                  | Musterstadt                           | 2,01712E+11                      |                                              | 10                             | 1                                 |              |                     |              |  |
|                  | 7                                         |                                               | 54321                  | Musterstadt                           | 2,01711E+11                      |                                              | 10                             | 1                                 | ANGEWEN      | DETE SCHRITTE       |              |  |
|                  | 8                                         |                                               | 54321                  | Musterstadt                           | 2,01712E+11                      |                                              | 10                             | 1                                 | Quelle       |                     | *            |  |
|                  | 9                                         |                                               | 54321                  | Musterstadt                           | 2,01801E+11                      |                                              | 10                             | 1                                 | Höher        | gestufte Header     | *            |  |
|                  | 10                                        |                                               | 54321                  | Musterstadt                           | 2,01801E+11                      |                                              | 30                             | 1                                 | 🗙 Geände     | rter Typ            |              |  |
|                  | 11                                        |                                               | 54321                  | Musterstadt                           | 2,01712E+11                      |                                              | 10                             | 1                                 |              |                     |              |  |
|                  | 12                                        |                                               | 54321                  | Musterstadt                           | 2,01712E+11                      |                                              | 10                             | 1                                 |              |                     |              |  |
|                  | 13                                        |                                               | 54321                  | Musterstadt                           | 2,01712E+11                      |                                              | 10                             | 1                                 |              |                     |              |  |
|                  | 14                                        |                                               | 54321                  | Musterstadt                           | 2,01712E+11                      |                                              | 10                             | 1                                 |              |                     |              |  |
|                  | 15                                        | <                                             |                        |                                       |                                  |                                              |                                | >                                 |              |                     |              |  |
| 34 SPA           | LTEN,                                     | 999+ ZEILEN                                   |                        |                                       |                                  |                                              |                                |                                   | VORSC        | HAU HERUNTERGELADEN | UM 10:31     |  |

4. Nun erscheinen die Spalten so, wie sie in der .csv-Datei stehen. Klicken Sie auf das Symbol "Schließen & laden".

| Datei             | H              | Home Transformier                    | ren Spalte h                                         | ninzufügen Ansi                     | cht                                       |                                                                                                  |                                     |                             | ^ (                       |
|-------------------|----------------|--------------------------------------|------------------------------------------------------|-------------------------------------|-------------------------------------------|--------------------------------------------------------------------------------------------------|-------------------------------------|-----------------------------|---------------------------|
| Schließ<br>& lade | ]<br>en<br>n ▼ | Vorschau<br>aktualisieren -          | enschaften<br>eiterter Editor<br>valten <del>•</del> | Spalten<br>verwalten • Verringe     | n<br>rrr ▼                                | Datentyp: Text ▼<br>Erste Zeile als Überschriften verwenden ▼<br>ieren 1<br>th 32 Werte ersetzen | Kombinier                           | en Parameter<br>verwalten • | Datenquelleneinstellungen |
| Schließ           | en             | Abfrage                              |                                                      |                                     | So                                        | Transformieren                                                                                   |                                     | Parameter                   | Datenquellen              |
| >                 |                | <sup>B</sup> <sub>C</sub> Geschlecht | A <sup>B</sup> <sub>C</sub> PLZ                      | A <sup>B</sup> <sub>C</sub> Wohnort | A <sup>B</sup> <sub>C</sub> Aufnahmedatum | A <sup>B</sup> <sub>C</sub> Aufnahmeanlass A <sup>B</sup> <sub>C</sub> Aufnahmegrund             | ▼ A <sup>B</sup> <sub>C</sub> Fall: | Abfrage                     | einstellungen ×           |
| lgen              | 2              | ·                                    | 54321                                                | Musterstadt                         | 201809270000                              | 0101                                                                                             | ^                                   |                             | AFTEN                     |
| Abfra             | 3              | ·                                    | 54321                                                | Musterstadt                         | 201708030000                              | 0101                                                                                             |                                     | Name                        |                           |
|                   | 4              |                                      | 54321                                                | Musterstadt                         | 201711180000                              | 0101                                                                                             |                                     | fall                        |                           |
|                   | 5              |                                      | 54321                                                | Musterstadt                         | 201712040000                              | 0101                                                                                             |                                     | Alle Figenso                | haften                    |
|                   | 6              |                                      | 54321                                                | Musterstadt                         | 201712080000                              | 0101                                                                                             |                                     | Alle eigenst                |                           |
|                   | 7              |                                      | 54321                                                | Musterstadt                         | 201711180000                              | 0101                                                                                             |                                     | ANGEWEN                     | DETE SCHRITTE             |
|                   | 8              |                                      | 54321                                                | Musterstadt                         | 201712030000                              | 0101                                                                                             |                                     | Quelle                      | *                         |
|                   | 9              |                                      | 54321                                                | Musterstadt                         | 201801140000                              | 0101                                                                                             |                                     | 🗙 Höher g                   | gestufte Header 🛛 🚸       |
|                   | 10             |                                      | 54321                                                | Musterstadt                         | 201801060000                              | 0301                                                                                             |                                     |                             |                           |
|                   | 11             |                                      | 54321                                                | Musterstadt                         | 201712150000                              | 0101                                                                                             |                                     |                             |                           |
|                   | 12             |                                      | 54321                                                | Musterstadt                         | 201712180000                              | 0101                                                                                             |                                     |                             |                           |
|                   | 13             |                                      | 54321                                                | Musterstadt                         | 201712100000                              | 0101                                                                                             | ~                                   |                             |                           |
|                   | 14             |                                      | 54321                                                | Musterstadt                         | 201712150000                              | 0101                                                                                             |                                     |                             |                           |

5. Zurück in Excel, sind auch hier alle Spalten unverändert importiert. Das Fenster "Abfragen und Verbindungen" auf der rechten Seite können Sie schließen. Klicken Sie nun auf das Dreieck in der oberen linken Ecke des Datenblatts, um den kompletten Inhalt zu markieren und ändern Sie unter dem Menüband "Start" das Zahlenformat in "Text". So verhindern wir, dass Excel bei der Änderung von Daten versucht, den Datentyp der Zelle zu erkennen und so erneut Werte unbrauchbar macht.

| Automatisches    | Speichern 🧿      |                            | • (~ •       |                  |          |                 | M                   | vlappe1 - E             | xcel                                |             |           |                                     | Martin Oss           | endorf MO                                 | ji 🖬                |           | _/×/    |
|------------------|------------------|----------------------------|--------------|------------------|----------|-----------------|---------------------|-------------------------|-------------------------------------|-------------|-----------|-------------------------------------|----------------------|-------------------------------------------|---------------------|-----------|---------|
| Datei Start      | Einfügen         | Seitenlayou                | ut Formeli   | n Daten          | Überprüf | fen Ansicht     | Hilfe               | Team                    | Tabellenentwurf                     | Abfrage     | Q         | Suchen                              |                      |                                           | 🖻 Teilen            | 🖓 Komn    | ientare |
| Einfügen         | Calibri<br>F K U | - 11<br>-   ⊞ -   <u>⊅</u> | ~ <u>A</u> ~ | = = <b>=</b> »·· | ē₽<br>=  | Text            | ¥<br>00,00<br>00,00 | Bedingte<br>Formatierur | e Als Tabelle<br>ig ~ formatieren ~ | Zellenforma | tvorlagen | Einfügen ×<br>Eischen ×<br>Format × | ∑ ~<br>↓ ~<br>♦ ~ So | A<br>Tritieren und Such<br>Filtern ~ Ausw | oen und<br>vählen ~ | deen      |         |
| Zwischenablage 🕞 |                  | Schriftart                 | 5            | Ausrichtung      | r        | S Zahl          | 5                   |                         | Formatvorla                         | gen         |           | Zellen                              |                      | Bearbeiten                                |                     | deen      | ^       |
| 11 *             | : ×              | √ <i>f</i> <sub>x</sub> G  | Geburtsmonat |                  |          |                 |                     |                         |                                     |             |           |                                     |                      |                                           |                     |           | ~       |
|                  |                  | J K                        | L            | M                |          | N               |                     | 0                       | P                                   |             |           | Q                                   |                      | R                                         |                     | S         |         |
| 1 Geburtsmon     | nat 💌 Gesch      | ilecht 💌 PLZ 🔽             | Wohnort      | Aufnahmedat      | tum 💌 Ai | ufnahmeanlass 🔽 | Aufnahm             | egrund 🔽                | Fallzusammen                        | führung 🔽   | Fallzusan | nmenführungsgru                     | ınd 🔽 Auf            | nahmegewicht                              | t 💌 Entlass         | ungsdatum | 💌 Ent   |
| 2 00             | ?                | 54321                      | Musterstad   | t 201805250000   |          |                 | 0101                |                         |                                     |             |           |                                     |                      |                                           | 201805              | 290000    |         |
| 3 00             | ?                | 54321                      | Musterstad   | t 201809270000   |          |                 | 0101                |                         |                                     |             |           |                                     |                      |                                           | 201809              | 300000    |         |
| 4 00             | ?                | 54321                      | Musterstad   | t 201708030000   |          |                 | 0101                |                         |                                     |             |           |                                     |                      |                                           | 201810              | 200000    |         |
| 5 00             | ?                | 54321                      | Musterstad   | t 201711180000   |          |                 | 0101                |                         |                                     |             |           |                                     |                      |                                           | 201802              | 020000    |         |
| 6 00             | ?                | 54321                      | Musterstad   | t 201712040000   |          |                 | 0101                |                         |                                     |             |           |                                     |                      |                                           | 201801              | 240000    |         |
| 7 00             | ?                | 54321                      | Musterstad   | t 201712080000   |          |                 | 0101                |                         |                                     |             |           |                                     |                      |                                           | 201801              | 260000    |         |
| 8 00             | ?                | 54321                      | Musterstad   | t 201711180000   |          |                 | 0101                |                         |                                     |             |           |                                     |                      |                                           | 201801              | 150000    |         |
| 9 00             | ?                | 54321                      | Musterstad   | t 201712030000   |          |                 | 0101                |                         |                                     |             |           |                                     |                      |                                           | 201801              | 060000    |         |
| 10 00            | ?                | 54321                      | Musterstad   | t 201801140000   |          |                 | 0101                |                         |                                     |             |           |                                     |                      |                                           | 201801              | 200000    |         |
| 11 00            | ?                | 54321                      | Musterstad   | t 201801060000   |          |                 | 0301                |                         |                                     |             |           |                                     |                      |                                           | 201801              | 070000    |         |
| 12 00            | ?                | 54321                      | Musterstad   | t 201712150000   |          |                 | 0101                |                         |                                     |             |           |                                     |                      |                                           | 201801              | 060000    |         |
| 13 00            | ?                | 54321                      | Musterstad   | t 201712180000   |          |                 | 0101                |                         |                                     |             |           |                                     |                      |                                           | 201802              | 270000    |         |
| 14 00            | ?                | 54321                      | Musterstad   | t 201712100000   |          |                 | 0101                |                         |                                     |             |           |                                     |                      |                                           | 201801              | 090000    |         |
| 15 00            | ?                | 54321                      | Musterstad   | t 201712150000   |          |                 | 0101                |                         |                                     |             |           |                                     |                      |                                           | 201801              | 200000    |         |
| 16 00            | ?                | 54321                      | Musterstadt  | 201801120000     |          |                 | 0101                |                         |                                     |             |           |                                     |                      |                                           | 201801              | 160000    | -       |
|                  | Tabelle2         | Tabelle1                   | +            |                  |          |                 |                     |                         |                                     |             |           |                                     |                      |                                           |                     |           | Þ       |
|                  |                  |                            |              |                  |          |                 |                     |                         |                                     |             |           | Anzahl:                             | 129540               | E                                         |                     | 1         | + 100 % |

6. Nehmen Sie die gewünschten Änderungen vor und gehen Sie dann auf "Speichern unter". Wir empfehlen, die bearbeiteten .csv-Dateien in einem separaten Ordner abzuspeichern. Wählen Sie als Dateiformat "CSV (Trennzeichen-getrennt) (\*.csv)" aus. Ggf. erscheint eine Warnung, dass das Format keine Arbeitsmappen mit mehreren Blättern abspeichern kann. Solange das richtige Arbeitsblatt geöffnet war (das, das wir importiert und bearbeitet haben), können wir diese Warnung ignorieren. Bei Bedarf können Sie die Datei zusätzlich im Excel-Format speichern, um ggf. weitere Änderungen vornehmen zu können, ohne die .csv-Datei erneut importieren zu müssen.

|                 |                       | Mappe1 - Excel                                                                                                    | ) (3) ? - 🗆 🗙 |
|-----------------|-----------------------|----------------------------------------------------------------------------------------------------|---------------|
| ©               | Speichern unter       |                                                                                                    |               |
| ☆ Startseite    |                       |                                                                                                    |               |
| P Neu           | (L) Zuletzt verwendet | ↑ ▷ Dokumente > QBX2018 > Beispiele > CSV-Import-Testdaten > bearbeitet                                              |               |
|                 | $\bigcirc$            | fall                                                                                                    |               |
| 🗁 Öffnen        | Andere Speicherorte   | Excel-Arbeitsmappe (*.xlsx)                                                                                          | Speichern     |
|                 | Dieser PC             | Excel-Arbeitsmappe (".xlsx)<br>Excel-Arbeitsmappe mit Makros (".xlsm)                                                |               |
| Speichern       | Ort hinzufügen        | Excel=binararoetismappe (*.xls)<br>Excel=binararoetismappe (*.xls)<br>CSV UTF-8 (durch Trenzeichen getrennt) (*.csv) |               |
| Speichern unter | Durchsuchen           | Einzelnes Webarchiv (*.mht, *.mhtml)                                                                                 |               |
| Drucken         |                       | Websete (".htm, ".html)<br>Excel-Vorlage (".xtbx)                                                                    |               |
| Freizeben       |                       | Excel-Vorlage mit Makros (*.xitm)<br>Excel 97-2003-Vorlage (*.xit)                                                   |               |
| rieigeben       |                       | Text (Tabstopp-getrennt) (*.txt)                                                                                     |               |
| Exportieren     |                       | Unicode-Text (*.txt)<br>XMI-Kalkulationstabelle 2003 (* yml)                                                         |               |
| N               |                       | Microsoft Excel 5.0/95-Arbeitsmanne (*.xls)                                                                          |               |
| Veroffentlichen |                       | CSV (Trennzeichen-getrennt) (*.csv)                                                                                  |               |
| Schließen       |                       | Formatierter Text (Leerzeichen-getrennt) (*,prn)<br>Text (Macintosh) (*,txt)                                         |               |
|                 |                       | Text (MS-DOS) (*.txt)                                                                                                |               |
| Konto           |                       | CSV (Macintosh) (*.csv)<br>CSV (MS-DOS) (*.csv)                                                                      |               |

## Abweichungen bei Excel 2010

Die in diesem Dokument beschriebene Methode kann auch mit Excel 2010 verwendet werden. Allerdings heißen hier die Einträge im Menü anders. Die Unterschiede zur vorstehenden Beschreibung für Excel 2016

- 1. Klicken Sie im Menüband "Daten" in der Gruppe "Externe Daten abrufen" auf "Aus Text".
- Wählen Sie die gewünschte Datei aus und klicken Sie auf "Öffnen". Es erscheint der "Textkonvertierungs-Assistent". Wählen Sie in Schritt 1 von 3 den korrekten Dateiursprung aus; in der Regel ist dies 1250. Wählen Sie in Schritt 2 von 3 als Trennzeichen nur "Semikolon" aus.
- 3. Die von Excel verfälschten Spalten wie Aufnahmedatum und Aufnahmegrund erscheinen im Textkonvertierungs-Assistenten in Schritt 3 von 3 noch korrekt. Markieren Sie nun nacheinander die Spalten, die verfälscht werden und ändern Sie das Datenformat jeweils auf "Text". Bei der Datei FALL.CSV geht es beispielsweise um Aufnahmegrund, Aufnahmedatum und Entlassungsdatum. Tipp: Sie können alle Spalten auswählen, in dem Sie die erste Spalte anklicken, zur letzten Spalte scrollen und diese bei gedrückter Umschalttaste anklicken. Wenn Sie nun das Datenformat auf "Text" ändern, gilt diese Änderung für alle Spalten.
- Klicken Sie im Textkonvertierungs-Assistenten auf "Fertig stellen", um die Datei zu laden.
  Bei der Frage "Wo sollen die Daten eingefügt werden?" wählen Sie sinnvollerweise "Neues Arbeitsblatt".
- 5. Kein Handlungsbedarf.
- 6. Keine Unterschiede.